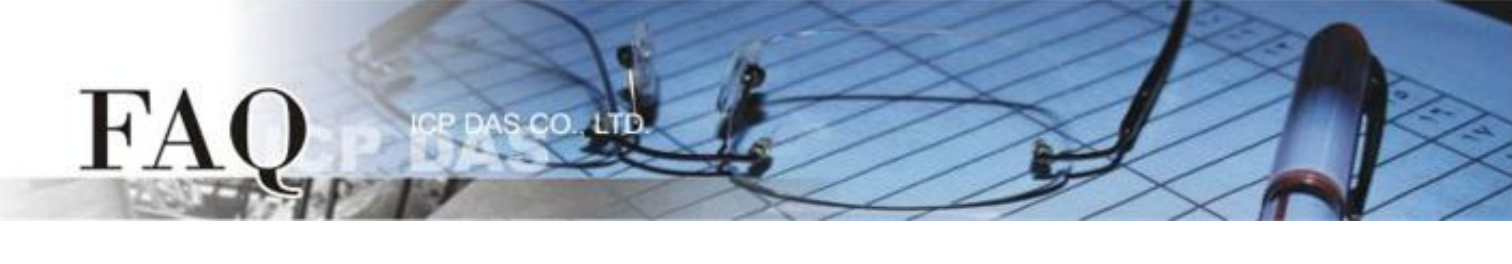

|                   | 🗆 tDS      | □ tGW | □ PETL/tET/t | PET 🛛 DS/PDS/PF | DS 🗆   | l tM-752N |
|-------------------|------------|-------|--------------|-----------------|--------|-----------|
| 分央/Classification | □ I/O Card |       | U VXC Card   | ☑ VxComm        |        | l Other   |
| 作者/Author         | Tammy      |       | 日期/Date      | 2014-07-30      | 编号/No. | FAQ-007   |

## 问题: 如何启用 VxComm Driver/Utiltiy 中的 Write-Buffer 功能?

答:由于某些 Serial Program 发送 Data 是单一 Byte 各别的写入,这将使 VxComm Driver/Utility 同样 也是单一 Byte 各别的来发送 TCP 封包,使 Data 在执行收送时变的没效率,当程序 Timeout 时间较短 或是分多次接收时,就容易被判定为错误。

所以,在 VxComm Driver/Utility 中新增了"Enable Write-Buffer to collect small packets into big one" 功能选项,供用户自行勾选是否启用 Virtual COM Port 的 Write-buffer 功能,且可自行设定 Data 暂存于Buffer 的时间 (Auto-Flush Interval: 50 ms (预设时间))。在执行 Data 收送时,Driver 会持续的将 Serial Program 写入的单一 Byte Data 依序存入 Buffer 中,直到指定的时间到了且无更多的写入动作,才会一次性的将 Data 往以太网发送出去。因此,提升了通讯效率,也能减少因每笔 Data 之间的时间差,所引起的 Timeout 误判的情形。

## 请依据下列步骤来启用 VxComm Utility 中的 Write-buffer 功能:

步骤 1: 双击 VxComm Utility

右边区域中,您的设备(如:

tDS-718 模块)所配置好的

Virtual COM Port.

😻 ¥xComm Utility [ v2.12.09, Jun.24, 2014 ] <u>File S</u>erver <u>P</u>ort <u>T</u>ools ß Configure Server Configure Port VxComm Servers Por Virtual COM Baudrate /xCommin tDS-718 (10.0.8.246) Port I/O Reserved N/A ∂ynamic COM2 Port 1 Add Server(s) Remove Server Web Search Servers IP Address Sub-net Mask MAC Addres Name Alias Gateway Configuration (UDP) tDS-718 10.0.8.246 255.255.0.0 10.0.8.254 00:0d:e0:8( Tiny iDS-720 iDS-718 255.255.255.0 10.0.8.254 00:18:30:F Fxit 10.0.8.19 < Status: OK

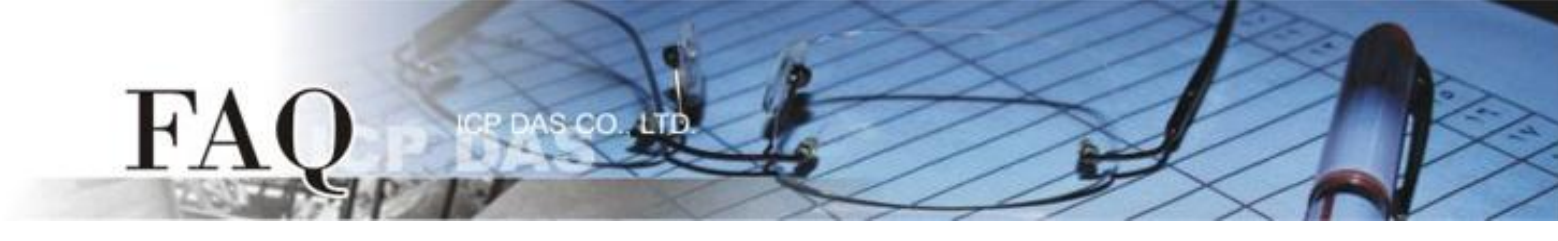

- 步骤 2: 在 Port Configuration 配置窗口中,单击 "Port Mapping [PC]"标签。
- 步骤 3: 勾选启用 "Enable Write-Buffer to collect small packets into big one" 功能项目后,便可在
- Auto-Flush Interval: 字段中输入 Buffer 等待 Data 的时间 (预设为 50 ms)。
- 步骤 4: 单击 "OK" 按钮来完成设定。

|   | Po                                                          | rt Configuration                                           | $\mathbf{X}$ |  |  |  |
|---|-------------------------------------------------------------|------------------------------------------------------------|--------------|--|--|--|
|   | 5                                                           | Server: tDS-718 (10.0.8.246), Port 1                       |              |  |  |  |
| 2 |                                                             | Port Mapping (PC) Port Setting (Device)                    | _            |  |  |  |
| 0 |                                                             | Select COM COM2 -                                          |              |  |  |  |
|   |                                                             | Re-assign COM number for all subsequent ports.             |              |  |  |  |
|   | Apply to all subsequent solts.                              |                                                            |              |  |  |  |
|   | Fixed baud rate, use server current settings.               |                                                            |              |  |  |  |
|   | Skip baud rate and data format changes from client program. |                                                            |              |  |  |  |
|   | (Less conflicts when sharing port to multiple clients.)     |                                                            |              |  |  |  |
|   |                                                             | 🗖 Disable purge command (e.g. ModScan32).                  |              |  |  |  |
|   |                                                             | Enable Write-Buffer to collect small packets into big one. |              |  |  |  |
|   | 3                                                           | Auto-Flush Interval: 50 (ms, 10 ~ 500, default=50)         |              |  |  |  |
|   |                                                             |                                                            |              |  |  |  |
|   | _                                                           | 4 OK Cancel                                                |              |  |  |  |

**步骤 5:** 单击 "<u>T</u>ools" 功能选单中的 "<u>R</u>estart Driver" 项目,再单击对话框中的 "Restart Driver" 按 钮来完成重新启动动作。

| Server Port Tools                                    | 19, Jun.24, 2014 ]                                                                                                    |                                                                        |                                   |   |   |  |
|------------------------------------------------------|----------------------------------------------------------------------------------------------------|------------------------------------------------------------------------|-----------------------------------|---|---|--|
| File Server Port Tools                               | 199, Jun 24, 20<br>Information                                                                                                    | Configure Port<br>Port Virtual COM<br>Port I/O Reserved<br>Port 1 COM2 | ort<br>Baudrate<br>N/A<br>Dynamic |   |   |  |
| Veb<br>Search Servers<br>Configuration (UDP)<br>Exit | Nam<br>tDS-<br>iDS- Image: Comparison of the start the driver to use new configuration.<br>Make sure you have closed all virtual COM ports first.   Status: Driver is running. |                                                                        |                                   |   |   |  |
| Status: OK                                           | Restart Drive                                                                                                    | Can                                                                    | cel                               | 完 | 成 |  |